1. Go to the webpage of Bank of Taiwan and click on "學生登入" as it is shown as below <u>https://school.bot.com.tw/twbank.net/index.aspx</u>

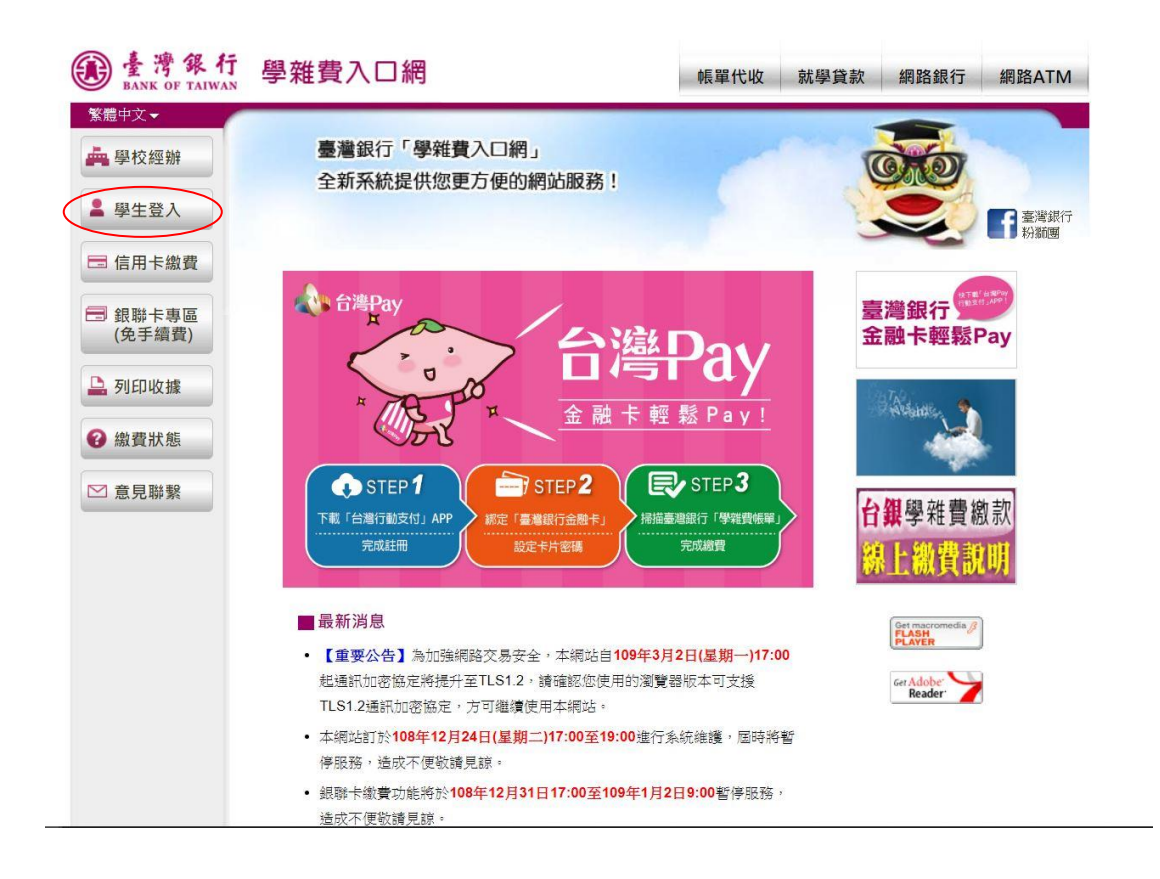

2. Enter your 1. ARC number 2. Student ID and click on "確認登入"

| @ 臺灣銀行<br>BANK OF TAIWAN | 學雜費入口網                                                              | 帳單代收                                                               | 就學貸款          | 網路銀行     | 網路ATM      |
|--------------------------|---------------------------------------------------------------------|--------------------------------------------------------------------|---------------|----------|------------|
| 繁體中文▼                    |                                                                     |                                                                    | and a         |          |            |
| ₩ 学校澄辦                   | 學生登入 Student Login                                                  |                                                                    |               |          |            |
|                          | 身分證字號:                                                              |                                                                    | Vala          |          |            |
| E 2 <sup>言用卡繳費</sup>     | 學號:                                                                 |                                                                    | <u>on s</u> e |          | /          |
| 3 號卡專區                   | 出生年月日: 圖型驗證碼: 3345 重新產生                                             |                                                                    |               |          | 甘油         |
| 💄 列印收據                   | 確認登入 清除重填                                                           |                                                                    | C             |          | 重          |
| 徽費狀態                     | ■公告事項                                                               |                                                                    |               |          |            |
| ▶ 意見聯繫                   | <ul> <li>生日請填7位數字,例如民國70年5月3日請填0700503。</li> <li>並你無比較1。</li> </ul> |                                                                    |               |          |            |
|                          | 1. 留意貴校是否加入本行學雜費代收。                                                 |                                                                    |               |          |            |
|                          | 2. 繳費單是由學校寄發或自行上網列印,請向學校查詢,                                         | 是否已上傳或著                                                            | f出。           |          |            |
|                          | <ol> <li>學生若無法由「學生登入」進入本系統列印繳費單,並<br/>上傳。</li> </ol>                | 11.<br>11.<br>11.<br>11.<br>11.<br>11.<br>11.<br>11.<br>11.<br>11. | 尚未上傳,請向       | 貴校查詢資料是著 | 否已經        |
|                          | • 為了預防您離開電腦太久,致遭他人竊用,離開本網站時                                         | ,敬讀務必執行                                                            | 登出,以保障您的      | 的權益及帳戶安全 | <u>e l</u> |
|                          | • 若您逾10分鐘未做任何交易,本系統將自動執行登出。                                         |                                                                    |               |          |            |
|                          | 【随私报整明】                                                             |                                                                    |               |          |            |

3. Once you log in, a page of your payment records will appear. The seventh column from the left informs you the status of your payments. "已銷帳" means your payment is paid and cleared. "未銷帳" means the payment is still unpaid. Pay attention to those that of "未銷帳." By clicking on the "確定" button, you can print out the payment sheet of the item that is not paid.

| 代收類別              | 學年                                  | 學期       | 部別             | 代收費用別            | 應繳金額 | 銷帳結果 | 是否已過繳費期限              | 是否開放列印 | 查詢資<br>料 |
|-------------------|-------------------------------------|----------|----------------|------------------|------|------|-----------------------|--------|----------|
| <mark>1194</mark> | 10<br>8                             | 第一學<br>期 | 住宿<br><b>費</b> | 108年暑期住宿電費差<br>額 |      | 已銷帳  | 已過繳費期限<br>(108/11/15) | 開放列印   | 查詢       |
| 1194              | 10<br>8                             | 第一學<br>期 | 學士<br>班        | 學生會費             |      | 未銷帳  | 已過繳費期限<br>(108/09/10) | 開放列印   | 查詢       |
| 1133              | 10<br>8                             | 第一學<br>期 | 學士<br>班        | 註冊學雜等費           |      | 已銷帳  | 已過繳費期限<br>(108/09/10) | 開放列印   | 查詢       |
| 1194              | 10<br>8                             | 暑期       | 住宿<br>費        | 暑期住宿費            |      | 已銷帳  | 已過繳費期限<br>(108/06/24) | 開放列印   | 查詢       |
| <mark>1194</mark> | $\begin{array}{c}1&0\\7\end{array}$ | 第二學<br>期 | 住宿<br>費        | 108學年住宿保證金       |      | 已銷帳  | 已過繳費期限<br>(108/04/15) | 可列印收據  | 查詢       |

4. Click on "產生繳費 PDF 檔" and print it out. You can take the payment sheet to any convenience store to pay the payment.

| 代收類別:1194<br>部別:住宿費<br>院別:                                                                                             | 學年:1(<br>科多:                                      | ) 8                                                       | <ul> <li>學期:</li> <li>費用別</li> <li>年級:</li> </ul>           | 第一學期<br>]:108年暑期                                 | 住宿電費差額<br>研別: |
|----------------------------------------------------------------------------------------------------|---------------------------------------------------|-----------------------------------------------------------|-------------------------------------------------------------|--------------------------------------------------|---------------|
|                                                                                                    | 1174                                              |                                                           | 1 100                                                       |                                                  |               |
| 减免                                                                                                    |                                                   | 住                                                         | 宿                                                           |                                                  |               |
| 就貸                                                                                                    |                                                   | ŋ                                                         | 貸金額                                                         | 0                                                |               |
| 身分註記1                                                                                                    |                                                   | 息                                                         | 分註記2                                                        |                                                  |               |
| 身分註記3                                                                                                    |                                                   | <u>و</u>                                                  | 分註記4                                                        |                                                  |               |
| 身分註記5                                                                                                    |                                                   | 息                                                         | 分註記6                                                        |                                                  |               |
| 學分數                                                                                                    | 0                                                 | Ŀ                                                         | 課時數                                                         | 0                                                |               |
| 補單註記                                                                                                    |                                                   |                                                           |                                                             |                                                  |               |
|                                                                                                    |                                                   | 繳費/銷帳記                                                    | 錄                                                           |                                                  |               |
| <ul> <li>繳費金額</li> <li>ATM繳費金額</li> <li>郵局繳費金額</li> <li>超商繳費金額</li> <li>銷帳註記</li> <li>代收銀行/分行</li> <li>代收時間</li> </ul> | 116<br>同上欄<br>122<br>116<br>離線<br>0040180<br>9550 | 銷帳編號<br>ATM銷帳編號<br>郵局銷帳編號<br>超商銷帳編號<br>代收方式<br>代收日<br>入帳日 | 119427<br>同上欄<br>119443<br>119427<br>學校<br>108111<br>108111 | 8514000080<br>8514000080<br>8514000080<br>4<br>5 |               |
|                                                                                                    | (                                                 | 產生繳费收據(P                                                  | DF檔)                                                        | )                                                |               |